### **NEIGHBORS APP OVERVIEW**

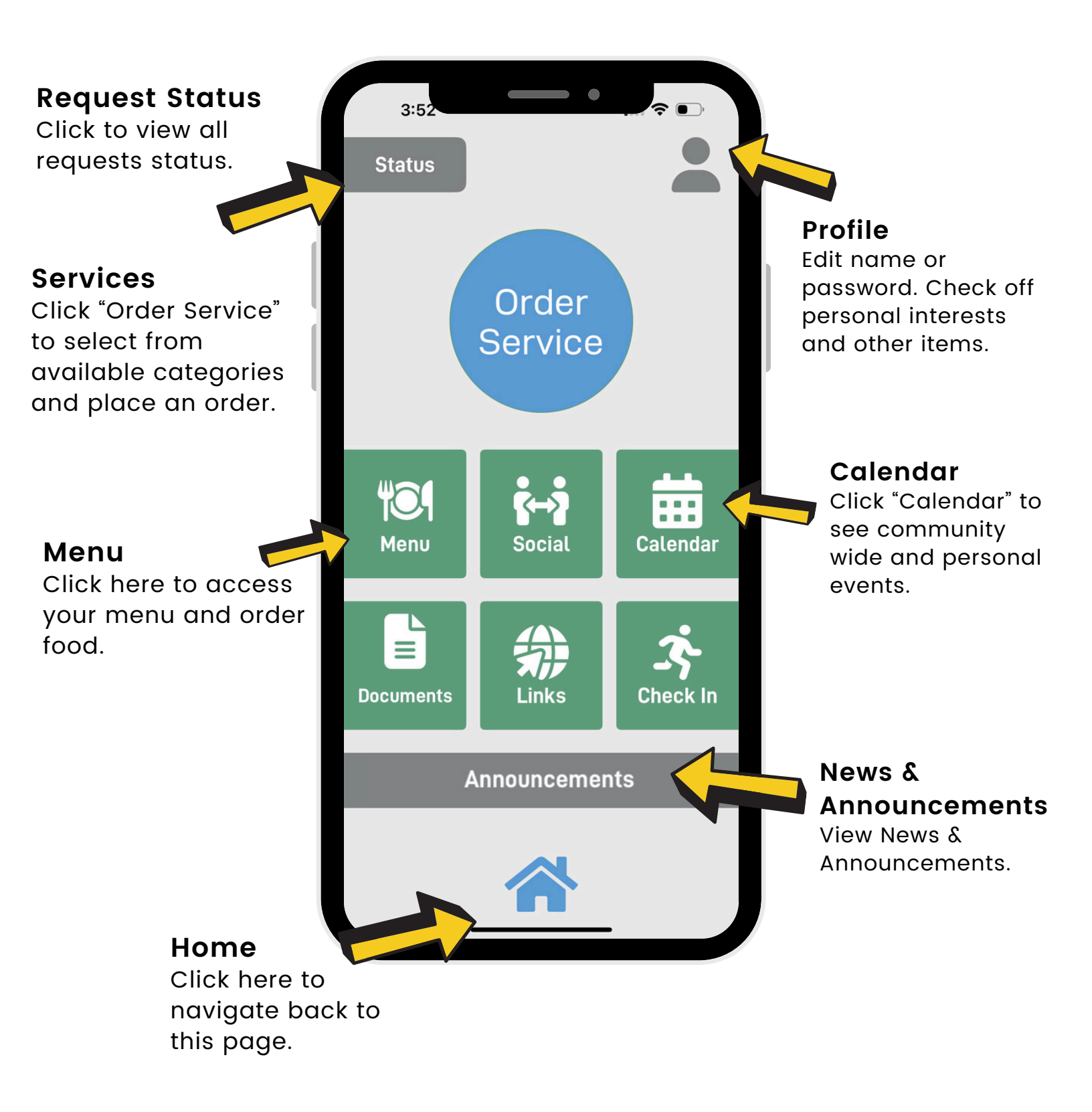

# **REQUESTS ON NEIGHBORS APP**

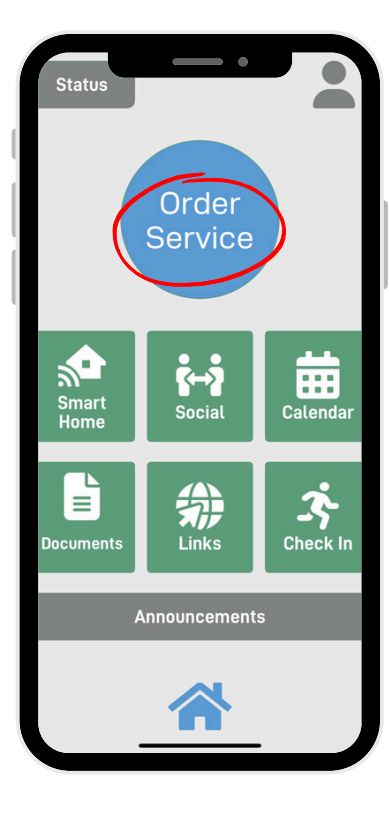

### 1. Click "Order Service"

Use your finger to scroll up and down to view more departments.

Click the department to select your specific request.

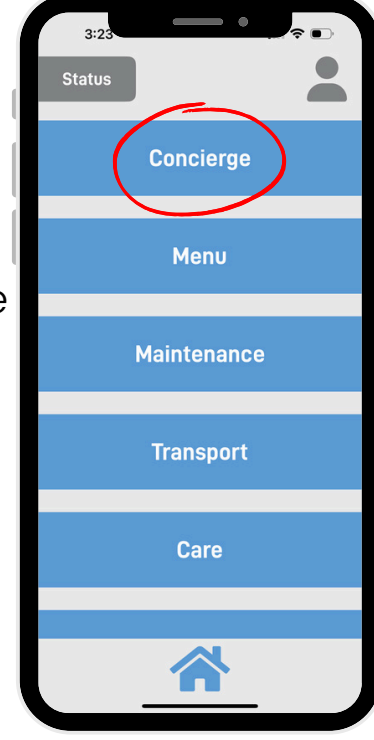

#### 2. Select your category

Each category will present a set of available services.

| New faucet                                           | \$50 🗖     |
|------------------------------------------------------|------------|
| Can enter apartment without being there              | V          |
|                                                      | Total: \$0 |
| Need leak addressed                                  |            |
| Please check the kitchen sink as it dri<br>overnight | ps         |
| Requested Time                                       |            |
| Ľ                                                    |            |
| Send Cance                                           | E.         |
|                                                      |            |

#### 3. Send service request

If available, select any add ons. Check to make sure all details are correct.

Choose if you want this request now or schedule it for the future.

Your community will ultimately approve and schedule the request, and alert you once the request is accepted and scheduled.

To view your status, click the bell icon on the top center on the home page.

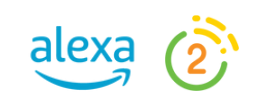

# PROFILE ON NEIGHBORS APP

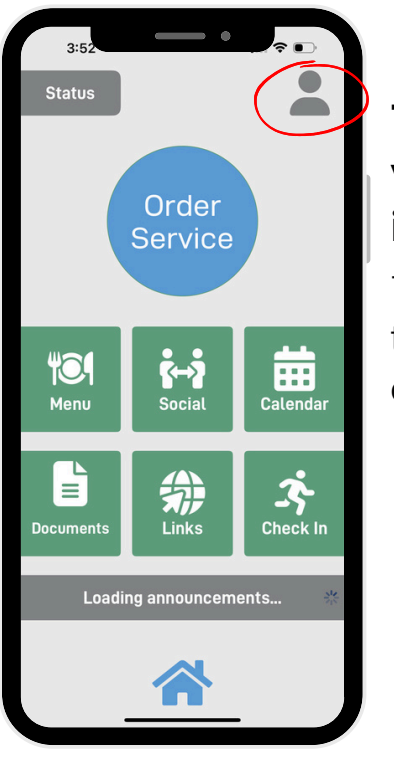

1. Select your Profile icon

This is in the top right corner.

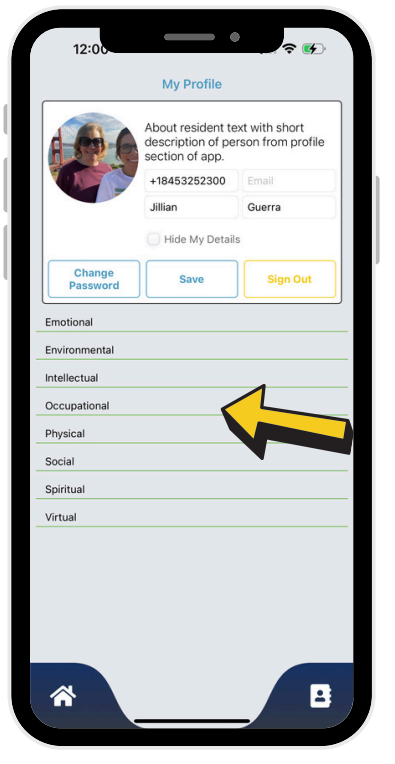

#### 2. Edit your Profile

Update your name, email, or password.

Click into any category to select your interests, likes, and hobbies.

| 4:03               | Nerve Profiles                 | ₽       |
|--------------------|--------------------------------|---------|
|                    | Manage Profiles                | Invites |
| Doro               | thy Mike Matt<br>Smith Speak2s |         |
|                    | I love to breakdance           |         |
|                    | +19177764388 impact@           | ≥speak  |
|                    | Matt Speak2:                   | 3       |
|                    | Make Me Private                |         |
| Change<br>Password | Save Sign Out                  | Delete  |
| Suppor             | t Friends & Fa                 | mily    |
|                    |                                |         |
| Intellectual       |                                |         |
| Occupational       |                                |         |
| Physical           |                                |         |
| Social             |                                |         |
| Emotional          |                                |         |
| Spiritual          |                                |         |
| Environmental      |                                |         |
|                    |                                |         |

#### Make Me Private

If you would like your account and details to be private, click this box and hit "Save".

By clicking this, the following is enacted:

- Other residents cannot see your profile
- Your daily activity is hidden from family
- Others cannot sign you up for events and meals

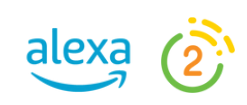